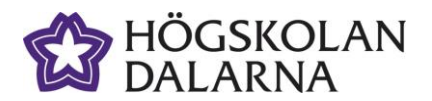

E-post: <u>support@du.se</u> Telefon: 023 – 77 88 88

# Verktygen i Fronter, för lärare

Denna manual beskriver hur man använder verktygen i Fronter och skapar innehållet, t ex nyheter, mappar och forum. <sub>Rev 2014-07-07</sub>

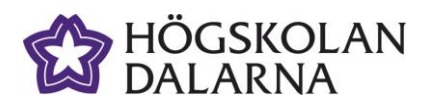

### Innehållsförteckning Hitta mitt kursrum

| Hitta mitt kursrum                      |
|-----------------------------------------|
| /erktyg i Fronter                       |
| ägga ut Kursinformation                 |
| Skapa en nyhet                          |
| /erktyg i Kursmaterial                  |
| Skapa en mapp                           |
| Typer av mappar11                       |
| Mappens tidsinställningar och åtkomst13 |
| Överföra en fil                         |
| kapa länk till en webbsida              |
| kapa ett diskussionsforum               |
| Typer av forum                          |
| Inställningar för forum                 |

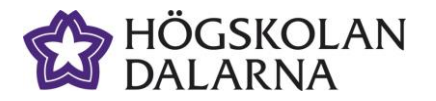

### Hitta mitt kursrum

Till vänster upptill i programmet hittar du *Rum*. Klicka på triangeln till höger om Rum för att se det som finns under.

| >> fronter | Mina verktyg 👻 Online (0) |      |
|------------|---------------------------|------|
| Idag       | Support                   | AMA- |

Om du inte finner det rum du söker klickar du på Alla rum enligt:

| >> fronte              | C Rum 🔺 🕨                                                                     | Mina verktyg 🔫      |                                                                                   |                                                                                            | Inger Lindqvist 🔻                                                  |
|------------------------|-------------------------------------------------------------------------------|---------------------|-----------------------------------------------------------------------------------|--------------------------------------------------------------------------------------------|--------------------------------------------------------------------|
| Alternativ<br>Alla rum | Rum<br>- Demorum DU10<br>Grundlärarprogra<br>ICT Test Course<br>Kortkurs-kurs | 001 (HT12,<br>Immet | Needs Analysis<br>PE3016 (VT13, 25%, Efterm<br>Pedagogikseminarier<br>Personalrum | PG1015 (VT13, 100%, Dag,<br>SA2016 (HT13, 100%, Daq,<br>Sport Management<br>Språkgruppsrum | Studentcafé<br>Support<br>Testrum för lärare<br>Uppdragsutbildning |
| I                      | dag                                                                           | Support             | Kr                                                                                | 1.                                                                                         |                                                                    |

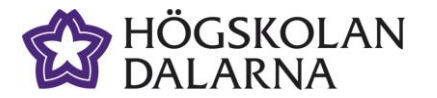

Här kan du bläddra bland alla rum. Du får då upp dina rum i en lista i stället (se bilden nedan), inklusive dina arkiverade rum.

| >>            | fro               | nter Rum                                  | 👻 Mina ver                                     | ktyg 🔻                                     |                                          |                                |                                | Inger Lindqvist | - |
|---------------|-------------------|-------------------------------------------|------------------------------------------------|--------------------------------------------|------------------------------------------|--------------------------------|--------------------------------|-----------------|---|
|               |                   | Idag                                      | s                                              | upport                                     |                                          | AMA                            |                                |                 |   |
| Mina          | rum               | Offentliga rum                            | Ej besökta rum                                 | Arkiverade rum                             | Begärda rum                              |                                |                                |                 | Â |
| Över<br>favoi | rsikt ö<br>ritrum | ver alla rum som (<br>som läggs till list | du har tillgång till. I<br>an i rumväljaren (o | Klicka på namnet fö<br>m funktionen aktive | ir att komma till r<br>erats av administ | rummet. Med hjälp<br>ratören). | p av knapparna underst på sida | n kan du välja  |   |
|               | Titel             |                                           |                                                |                                            |                                          |                                | Skapad av                      | Datum           |   |
|               | -                 | - Demorum DU10                            | 01 (HT12, 50%, Da                              | agtid, Normal, Borlä                       | inge, omg 1, _)                          |                                | Ragnar (lokal) Olafsson        | 2006-Feb-20     | E |
|               | -                 | Grundlärarprogra                          | mmet                                           |                                            |                                          |                                | Administratör                  | 2011-Maj-09     |   |
|               | -                 | ICT Test Course                           |                                                |                                            |                                          |                                | Stefan (Local) Rodheim         | 2010-Nov-03     |   |
|               | -                 | Kortkurs-kurs                             |                                                |                                            |                                          |                                | Daniel Olsson (admin)          | 2013-Apr-08     |   |
|               | -                 | Needs Analysis                            |                                                |                                            |                                          |                                | Robert (local) Andersso        | n 2009-Aug-20   |   |
|               | -                 | PE3016 (VT13, 25                          | 5%, Eftermiddag, N                             | ormal, Falun)                              |                                          |                                | Administratör                  | 2012-Dec-10     |   |
|               | -                 | Pedagogiksemina                           | rier                                           |                                            |                                          |                                | Ann Gustafsson (admin          | ) 2006-Sep-28   |   |
|               | -                 | Personalrum                               |                                                |                                            |                                          |                                | Ragnar (lokal) Olafsson        | 2005-Feb-07     |   |
|               | -                 | PG1015 (VT13, 10                          | 00%, Dag, IT-dista                             | ns, Falun)                                 |                                          |                                | Administratör                  | 2012-Oct-29     |   |
|               | -                 | SA2016 (HT13, 10                          | 00%, Dag, Normal,                              | Falun)                                     |                                          |                                | Administratör                  | 2013-Apr-16     |   |
|               | -                 | Sport Managemer                           | nt                                             |                                            |                                          |                                | Administratör                  | 2008-Apr-30     |   |
|               | -                 | Språkgruppsrum                            |                                                |                                            |                                          |                                | Ragnar (lokal) Olafsson        | 2008-Maj-28     |   |
|               | -                 | Studentcafé                               |                                                |                                            |                                          |                                | Ragnar (lokal) Olafsson        | 2005-Feb-07     |   |
|               | -                 | Support                                   |                                                |                                            |                                          |                                | Ragnar (lokal) Olafsson        | 2005-Feb-07     |   |
|               | -                 | Testrum för lärare                        | 9                                              |                                            |                                          |                                | Ragnar (lokal) Olafsson        | 2005-Maj-12     |   |

Om du loggar in som gäst kan du se alla existerande rum, men du kommer inte åt allt material.

Välj önskat kursrum. När du kommit till ditt kursrum ser du det i den tredje fliken till höger om Idag och Support. I detta exempel använder vi **Testrum för lärare**. Rummen du öppnar hamnar som flikar, till höger om **Idag** och **Support**.

| >> fronter | Rum 🔫 | Mina verktyg 🔫 |                    |   |
|------------|-------|----------------|--------------------|---|
| Idag       |       | Support        | Testrum för lärare | - |

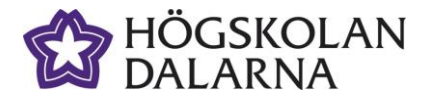

E-post: <u>support@du.se</u> Telefon: 023 – 77 88 88

# Verktyg i Fronter

Som det framgår av bilden så finns det en rad olika verktyg i Fronter. Den här manualen kommer att ta upp *Kursinfo, Nyheter, Kursmaterial* och *Forum.* 

Beskrivning för *Inlämning* och *Kursutvärdering* hittar du i separata manualer. De övriga delarna i kursrummets verktygsfält finns beskrivna i den grundläggande Frontermanualen.

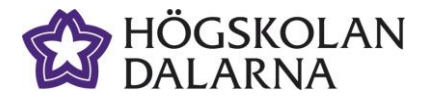

## Lägga ut Kursinformation

Under *Kursinfo* finns möjlighet för dig som lärare lägga in ett välkomstbrev, information om kursen, litteraturlista etc.

Verktyget är uppbyggt av containers som du kan fylla med olika typer av innehåll. När rummet är nytt så finns en container, men du kan själv skapa flera som du placerar hur du vill på sidan och fyller med innehåll.

Börja med att klicka på länken *Kursinfo*, sedan klickar du på pennan för att *Redigera*.

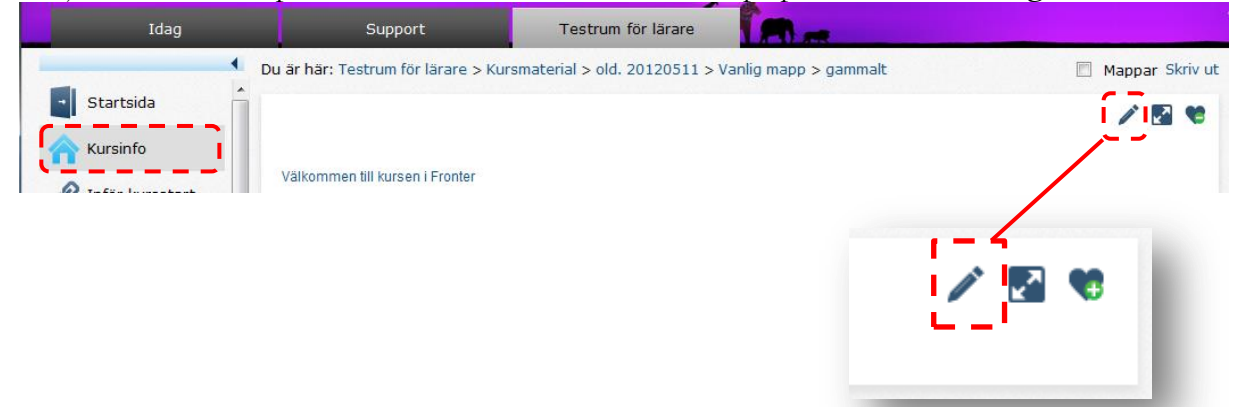

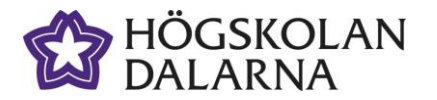

En ny vy öppnas, med en tom container. Den fyller hela fönstrets bredd och kan fyllas med något av de möjliga valen som finns till vänster i containern. Du kan välja t ex bild, text, forum mm.

| Fron | page-Testrum för lärare        |                                       | 🖉 📽 😰 🖉               |
|------|--------------------------------|---------------------------------------|-----------------------|
|      |                                | ÷                                     |                       |
|      | Välj:                          | 0                                     | Tom container 🔻 🗘 🔂 🞝 |
|      | 💭 Infoga forum                 |                                       |                       |
|      | 🔗 Infoga dynamiskt Idag-objekt |                                       |                       |
|      | 🗋 Infoga text                  |                                       | <b>–</b> –            |
| +    | 👩 Infoga bild                  | i i i                                 | +                     |
|      | 👹 Infoga objektlista           | 1                                     |                       |
|      | 🕀 Infoga tomrum                | I                                     |                       |
|      | 🕀 Infoga linje                 |                                       |                       |
|      | 🗙 Infoga Rösta                 |                                       |                       |
|      | Infoga Artikel                 |                                       |                       |
|      |                                | · · · · · · · · · · · · · · · · · · · |                       |
|      |                                | I <u>+</u>                            |                       |
|      |                                |                                       | Stäng                 |
|      |                                |                                       |                       |

Vill du skapa en ny container till höger om eller under den första så klickar du på + tecknet till höger om eller under containern (eller på den sida om containern där ett plustecken befinner sig). På bilden nedan är det en textruta i den ursprungliga containern till vänster, och sedan har vi skapat en ny container till höger som fortfarande är tom.

| Frontpage-VÅ1024 (HT12, 100%, Dag, IT-dist    | ans, Falun)                  |      |             | 🧪× 🖪 📽 🔅                |
|-----------------------------------------------|------------------------------|------|-------------|-------------------------|
|                                               | (                            | +    |             |                         |
|                                               | 🔅 Container för Text 🔻 🛱 🖡 🗭 |      |             | 🌍 Tom container 🔻 🗭 🕇 🖨 |
| Klicka var som helst i rutan för att redigera |                              | N    | /älj:       |                         |
| Välkommen till kursen!                        |                              | Ç    | 📜 Infoga fo | orum                    |
| Här kommer information om kursen så småning   | om                           |      | 🤌 Infoga d  | ynamiskt Idag-objekt    |
|                                               |                              |      | 🗋 Infoga te | ext                     |
| +                                             | 6                            | + [  | 🗑 Infoga b  | ild                     |
|                                               |                              | 0000 | Infoga o    | bjektlista              |
|                                               |                              | (    | 🕀 Infoga to | omrum                   |
|                                               |                              | (    | 🕀 Infoga li | nje                     |
|                                               |                              |      | Infoga R    | Rösta                   |
|                                               |                              |      | Infoga A    | rtikel                  |
|                                               |                              | + L. |             |                         |
|                                               | e                            | •    |             |                         |
|                                               |                              |      |             | Stäng                   |
|                                               |                              |      |             |                         |

På nästa bild har vi valt att infoga en bild i den högra containern. När du byggt färdigt, klicka på *Stäng.* 

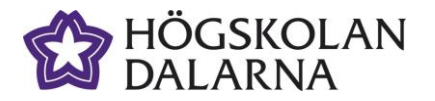

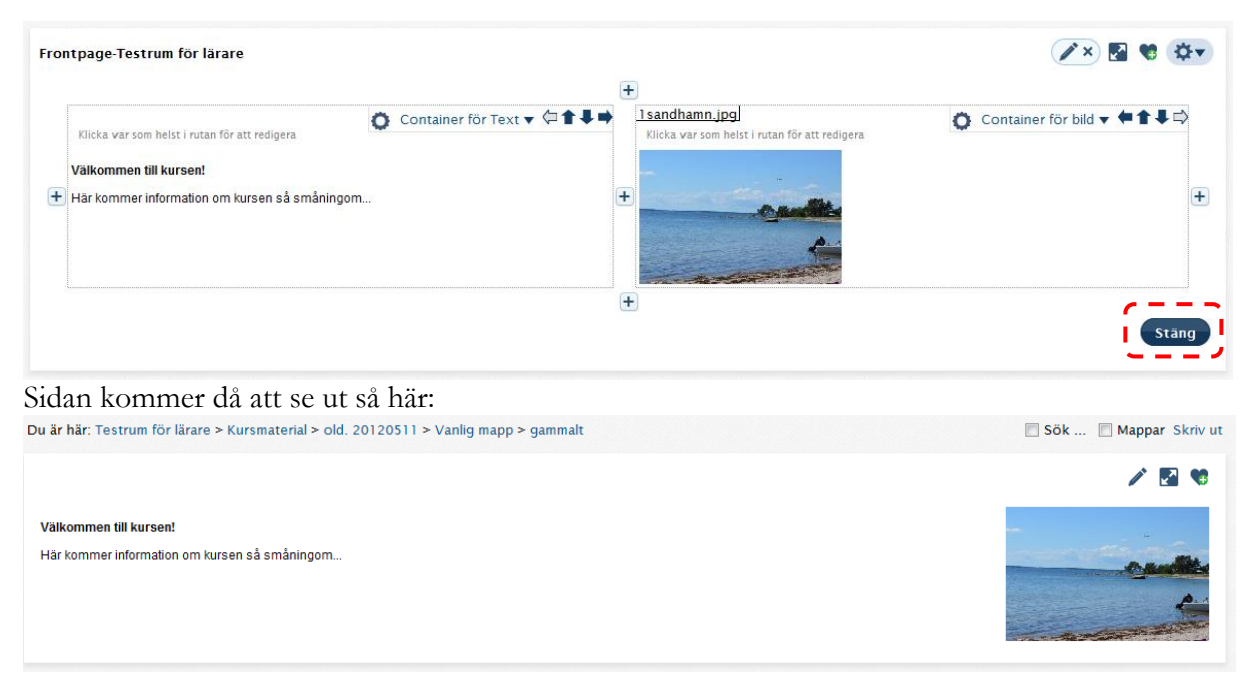

På detta sätt kan du bygga på sidan hur du vill, uppåt, nedåt, åt vänster eller åt höger med olika innehåll i varje container.

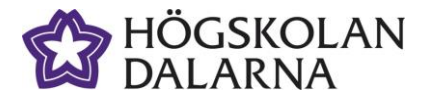

## Skapa en nyhet

Nyheterna kommer att synas på kursrummets **Idag**-sida, men du skapar dem här under **Nyheter.** En nyhet har en begränsad livslängd (till skillnad från Meddelanden som också syns på Idagsidan) du möjlighet att styra både när den ska börja visas och när den ska sluta visas. De 10 senaste nyheterna visas på **Idag**-sidan, men det kan finnas flera! Tryck på **Visa allt** för att se andra aktuella nyheter.

Klicka på länken *Nyheter*, om du har tidigare nyheter i kursrummet kommer du att se en lista med dessa, även om de är gamla och inte längre visas. För att skapa en ny nyhet, klicka på *Lägg till nyhet* 

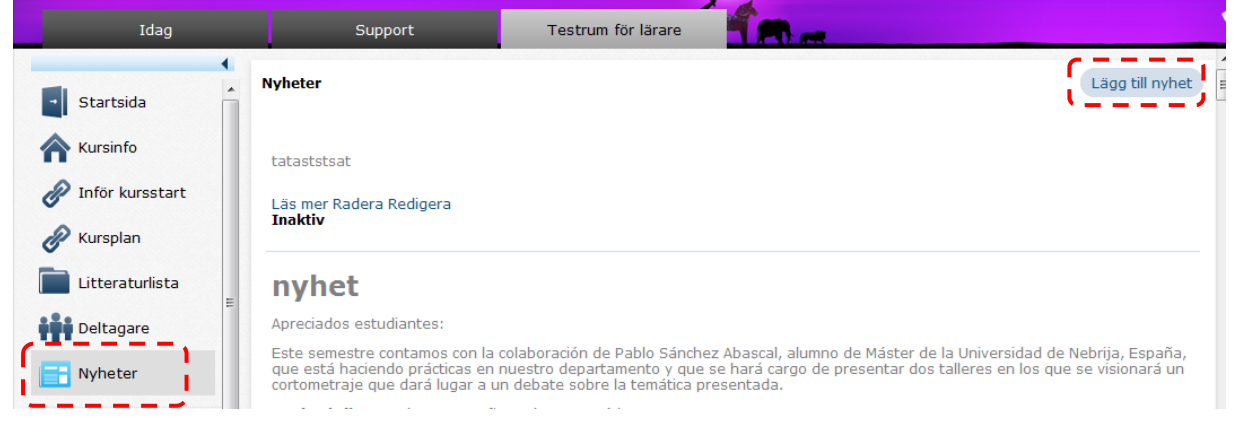

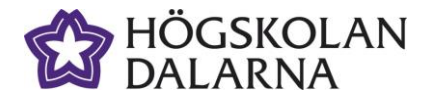

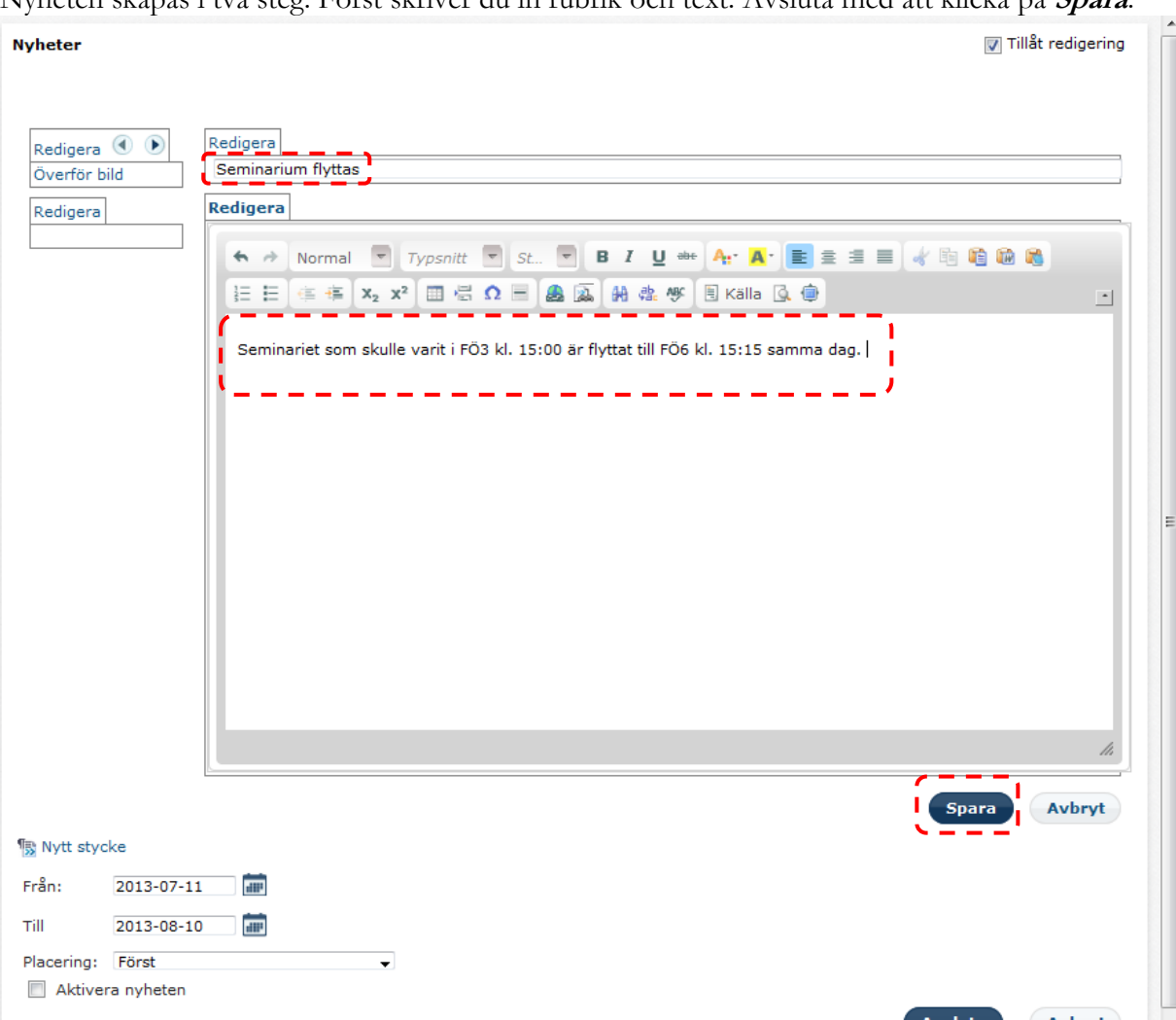

Nyheten skapas i två steg. Först skriver du in rubrik och text. Avsluta med att klicka på Spara.

Steg två handlar om under vilken period som nyheten ska visas på Idagsidan. Välj datum när nyheten ska böra visas och när den ska tas bort. Sätt en bock i rutan *Aktivera nyheten.* Klicka på knappen *Avsluta.* 

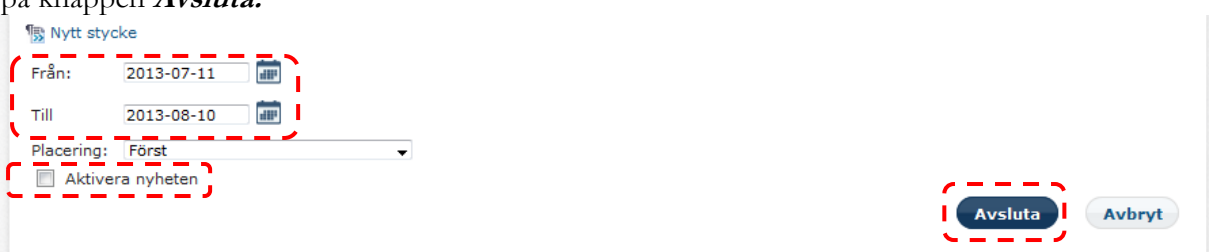

## Verktyg i Kursmaterial

Under *Kursmaterial* är det verktyg och den plats som huvudsakligen används för att distribuera kursmaterial till studenterna i din kurs. Här kan du, andra lärare på kursen och även studenter i viss mån ladda upp dokument och filer. Här kan man även jobba med delade dokument, skapa länksamlingar och delta i diskussionsforum. Det här är ett snabbt och enkelt sätt att dela ut kursmaterial och ta emot studentmaterial. I den här manualen beskriver vi verktygen *Mapp*, *Överför fil, Skapa - Länk* och *Skapa - Forum*.

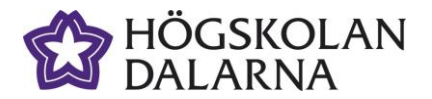

*Skapa - Dokument* och *Skapa - Prov* finns beskrivet i separata manualer. Så här ser verktygsraden i *Kursmaterial* ut:

|              |                 |        |               | ]       |
|--------------|-----------------|--------|---------------|---------|
| Kursmaterial | 📃 Visa detaljer | Mapp 🔻 | Överför fil 🔻 | Skapa 🔻 |
|              |                 |        |               | '       |

## Skapa en mapp

Mappar används för att organisera materialet i en kurs, du kan bygga en trädstruktur med mappar och filer. Endast lärare och studenter som getts behörighet kan skapa och ändra innehållet i en mapp. Vill du begränsa öppettider och/eller åtkomst till visst innehåller så gör du också detta på mappnivån (går ej att sätta på dokument).

Börja med att klicka på *Mapp* uppe i verktygslisten, där du därefter får välja vilken typ av mapp du vill skapa:

| Kursmaterial      | 🔲 Visa detaljer 🛛 Mapp 🔹 Överför fil 💌 Skapa 💌 |
|-------------------|------------------------------------------------|
|                   | Vanlig mapp                                    |
| litel             | Inlämningsmapp                                 |
| 🔲 🔻 🚞 Annas mapp  | Dold mapp                                      |
| 🔲 🔻 🚺 1 delkurs 1 | Individuell mapp                               |
|                   |                                                |

### Typer av mappar

Du ska alltså välja vilken mapptyp du vill skapa. Det finns fyra olika varianter av mappar. Mapparna kommer att få olika symboler beroende på vilken typ av mapp det är. Kursmaterial > Olika mappar

| Kursmaterial |                      |   |
|--------------|----------------------|---|
| Placering    | Titel                |   |
| 🔁 Flytta upp | en nivå.             | _ |
|              | 🔻 🗀 Vanlig mapp      | 1 |
|              | 🔻 🕒 Inlämningsmapp   |   |
|              | 🔻 🦳 Dold mapp (Dold) |   |
|              | 🔻 🗊 Individuell mapp | ļ |
|              |                      |   |

*Vanlig mapp* – precis som namnet säger, en vanlig mapp där du kan fylla på med dokument, länkar och filmer.

*Inlämningsmapp* – används för inlämningsuppgifter där studenterna ska lämna in sina arbeten. Se separat manual för Inlämningsverktyget.

**Dold mapp** – endast synlig för läraren, ej för studenterna. En dold mapp kan senare göras om till en vanlig mapp eller en inlämningsmapp. Observera att materialet i en dold mapp INTE är skyddat, det är bara undangömt för att få en "renare" layout. Vill du skydda ditt material måste du göra en anpassad mapp där du kryssar i vem som ska få tillgång till mappen.

Individuell mapp – Kan användas om man vill göra individuella mappar till studenterna.

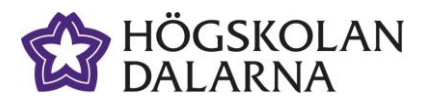

I exemplet nedan är **Vanlig mapp** vald:

| Kursmaterial - Vanlig   | тарр                                         |              |
|-------------------------|----------------------------------------------|--------------|
| Titel:                  |                                              |              |
| Beskrivning:            |                                              |              |
| K                       | J                                            |              |
| 🔲 Tillåt visning av mir | niatyr                                       |              |
| 🕟 Ändra datumgr         | änser                                        |              |
|                         |                                              |              |
| 🕟 Anpassa åtkom         | ist                                          | N<br>1       |
| ;                       |                                              |              |
| 🕟 Begränsa/just         | era åtkomsträttigheterna till den här mapper | n            |
| 1                       |                                              |              |
| 🕟 Anpassa inneh         | âli                                          |              |
| ×                       |                                              |              |
| Visa/dölj information   |                                              | Spara Avbryt |

Börja med att namnge mappen i fältet *Titel.* Vill du göra en ytterligare beskrivning finns plats för detta i fältet *Beskrivning.* 

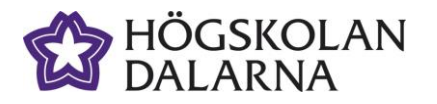

Använd samma öppentider som ovanliggande mapp

Oen här mappen är öppen under perioden:

로 Ändra datumgränser

Mappen är alltid öppen

#### Mappens tidsinställningar och åtkomst

Om du vill styra mappens öppettider till en viss period kan du göra det under **Ändra** datumgränser.

Välj det sista alternativet **Den här mappen** är öppen under perioden och så väljer du klockslag och datum när den ska öppnas respektive stängas.

Om du vill styra exakt vilka personer som ska kunna gå in i en mapp använder du

### Anpassa åtkomst.

Välj sista alternativet

Ge åtkomsträttigheter till den här mappen genom att välja kontakter i listan nedan.

Alla deltagare i rummet listas då och du kan bocka för de som ska ges åtkomst till mappen. Detta kan till

| er du                                                                                   | Орре                                                                                                    | n från:                          | 11:07                                  | 2013-07                                                  | -11      | 100                                                         |                                                             | 1   |
|-----------------------------------------------------------------------------------------|----------------------------------------------------------------------------------------------------|----------------------------------|----------------------------------------|----------------------------------------------------------|----------|-------------------------------------------------------------|-------------------------------------------------------------|-----|
| as as                                                                                   | Орре                                                                                                    | n till:                          | 11:07                                  | 2013-08                                                  | -10      | 1000                                                        |                                                             | L   |
|                                                                                         | 🗖 🗖                                                                                                    | wänd sa                          | mma öppe                               | entider för a                                            | la und   | erliggan                                                    | de map                                                      | par |
| Anpas                                                                                   | sa åtkomst                                                                                                    |                                  |                                        |                                                          |          |                                                             |                                                             |     |
| Ge sa                                                                                   | amma åtkomst till den h                                                                                                    | är mappen s                      | som gäller för                         | eventuellt överlig                                       | ganue ma | app                                                         |                                                             |     |
| ○ Ge sa ○ Norm ○ Ge åt                                                                  | amma åtkomst till den h<br>lal åt <u>komst:</u><br>:komsträttigheter till ma                                                                                                    | är mappen s<br>ppen genom        | som gäller för<br>n att välja kont     | eventuellt överlig<br>takter i listan ned                | an:      | ·                                                           |                                                             | -,  |
| <ul> <li>Ge sa</li> <li>Norm</li> <li>Ø Ge åt</li> <li>E</li> </ul>                     | amma åtkomst till den h<br>al åtkomst:<br>komsträttigheter till ma<br>fternamn, Förnamn                                                                                               | är mappen s<br>ppen genom        | som gäller för<br>n att välja kont     | eventuellt överlig<br>takter i listan ned<br>Organisatio | an:      | Korridorsı                                                  | ättigheter                                                  | - 、 |
| ● Ge sa<br>● Norm<br>● Ge åt                                                            | amma åtkomst till den h<br>lal åtkomst:<br>komsträttigheter till ma<br>fternamn, Förnamn<br>Andersson, Gunilla                                                                        | är mappen s                      | som gäller för<br>n att välja kont<br> | eventuellt överlig<br>takter i listan ned<br>Organisatic | an:      | Korridorsı<br>Radera (                                      | ättigheter<br>Lärare)                                       | - ` |
| <ul> <li>Ge sa</li> <li>Norm</li> <li>Ge åt</li> <li>E</li> <li>E</li> </ul>            | amma åtkomst till den h<br>lal åt <u>komst:</u><br>komsträttigheter till ma<br>fternamn, Förnamn<br>Andersson, Gunilla<br>Andersson, Robert (loca                                     | är mappen s<br>ppen genom<br>Sök | som gäller för<br>n att välja kont     | eventuellt överlig<br>takter i listan ned<br>Organisatic | an:      | Korridorsı<br>Radera (<br>Ägare (H                          | rättigheter<br>Lärare)<br>uvudlärare                        | •   |
| <ul> <li>Ge sa</li> <li>Norm</li> <li>Ge åt</li> <li>E</li> <li>E</li> <li>A</li> </ul> | amma åtkomst till den h<br>al åt <u>komst:</u><br>komsträttigheter till ma<br>fternamn, Förnamn<br>Andersson, Gunilla<br>Andersson, Robert (loca<br>Andersson, Robert                 | är mappen s<br>ppen genom<br>Sök | som gäller för<br>n att välja koni<br> | eventuellt överlig<br>takter i listan ned<br>Organisatic | an:      | Korridorsı<br>Radera (<br>Ägare (H<br>Skriva (S             | rättigheter<br>Lärare)<br>uvudlärare<br>Student)            | )   |
| Ge sa     Norm     Ge åt     E     C                                                    | amma åtkomst till den h<br>al åtkomst:<br>:komsträttigheter till ma<br>fternamn, Förnamn<br>Andersson, Gunilla<br>Andersson, Robert (loca<br>Andersson, Robert<br>Back Eriksson, Lena | är mappen genom                  | som gäller för<br>n att välja koni     | eventuellt överlig<br>takter i listan ned<br>Organisatic | n        | Korridorsı<br>Radera (<br>Ägare (H<br>Skriva (S<br>Radera ( | rättigheter<br>Lärare)<br>uvudlärare<br>Student)<br>Lärare) | )   |

exempel användas för att skapa mappar för grupparbeten som bara några studenter skall ha tillgång till.

Om du vill stänga ute gäster så att de inte tillåts se innehållet i en mapp använder du alternativet **Normal åtkomst** och **Skriva (Student), Radera (lärare), Ägare (Huvudlärare)** enligt nedan:

| ) Anpassa åtkomst                                                                                                | :                                                                                                    |
|----------------------------------------------------------------------------------------------------|----------------------------------------------------------------------------------------------------|
| Den här mappen är till <u>o</u><br>Ge samma åtkoms<br>Normal åtkomst:<br>Ge åtkomsträttighe<br>Kopiera de åtkoms | jänglig för:<br>t till den här mappen som gäller för eventuellt överliggande mapp<br>Skriva (Student), Radera (Lärare), Ägare (Huvudlärare)<br>Läsrättigheter (gäst), Skriva (Student), Radera (Lärare), Ägare (Huvudlärare)<br>Skriva (Student), Radera (Lärare), Ägare (Huvudlärare)<br>Radera (Lärare), Ägare (Huvudlärare)<br>Ägare (Huvudlärare) |

Om du vill förändra rättigheterna för samtliga studenter, kan du använda nästa verktyg **Begränsa/justera åtkomsträttigheterna till den här mappen**. Förändrar åtkomsten för alla på en gång. I exemplet nedan har studenterna fått mer rättigheter i mappen än innan.

#### 👻 Begränsa/justera åtkomsträttigheterna till den här mappen

- Standardbehörighet baserad på deltagarnas behörighet i rummet
- Användare som normalt har läsrättigheter i rummet skall ha Skrivrättighet i den här mappen
- Användare som normalt har skrivrättigheter i rummet skall ha Läsrättighet i den här mappen
- Användare som normalt har raderarättigheter i rummet skall ha Läsrättighet i den här mappen

Genom att välja *Anpassa innehåll* kan du också bestämma vilka verktyg som skall finnas tillgängliga i den mapp du skapar. En mapp måste innehålla minst ett verktyg. Om du inte vill ha

13

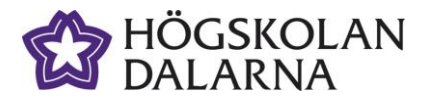

några verktyg alls tillgängliga för studenterna (om de inte skall kunna skapa filer i den) kommer du runt detta genom att lämna e-post förkryssat eftersom det verktyget ändå inte visas.

| 👻 Anpassa innehåll                            |
|-----------------------------------------------|
| Den här mappen kan innehålla objekt av typen: |
| 🖉 🧰 Mappar                                    |
| 🗷 陷 Inlämningsmapp                            |
| 🗵 📄 Filer                                     |
| 🗹 🥜 Länkar                                    |
| 🗷 🗹 Delat dokument                            |
| Prov                                          |
| 🗷 Ô E-post                                    |
| 🗷 💭 Diskussion                                |
| 🗷 🇞 Lärsekvens eller sida                     |
| 🗵 💼 Sida                                      |
| 🗷 🔳 Artikel                                   |
| 🗷 🚞 Objektlista                               |
| 🗷 🗇 Spela in en ljudfil                       |

När alla inställningar och val är gjorda för mappen klickar du på **Spara** så skapas mappen.

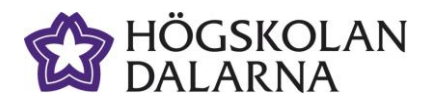

För att redigera egenskaperna för en mapp du redan skapat, klicka på den lilla svarta pilen/triangeln till vänster om mappen, då kan du **Redigera egenskaper** för mappen.

| Mina verktyg 🔻 Online (0)                         | Inger Lindqvist (local) 🗸                    |
|---------------------------------------------------|----------------------------------------------|
| Support Testrum för lärare                        |                                              |
| u är här: Testrum för lärare > Kursmaterial       | Mappar Skriv                                 |
| Kursmaterial                                      | ─ Visa detaljer Mapp ▼ Överför fil ▼ Skapa ▼ |
| <ul> <li>Titel</li> <li>▼ ☐ Annas mapp</li> </ul> |                                              |
| I delkurs 1                                       |                                              |
| I-3_Problemlosning                                | Bonusmaterial (Anpassad)                     |
| 🗐 🔻 🚞 A delkurs 2                                 |                                              |
| A folder for documents (Avaktiverad)              | Öppna                                        |
| A_April_test (Anpassad)                           | Redigera egenskaper                          |
| A_test                                            | Radera                                       |
| Alex prov                                         | Flytta                                       |
| 🔲 🔻 🚞 Annas delade dokument                       | Lägg till som favoritrum                     |
| Öppna npassad)                                    | Kopiera till Portfolio                       |
| Redigera egenskaper                               | Exportera mapp                               |
| Kaoera                                            |                                              |
| Flytta<br>Lägg till som favoritrum nts (Dold)     |                                              |
| Kopiera till Portfolio<br>Exportera mapp          |                                              |

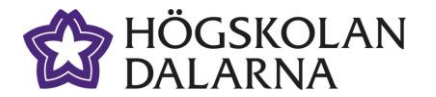

# Överföra en fil

**Överför fil** används för att söka och ladda upp dokument och filer (till exempel Word, Excel eller Powerpoint) från din egen dator till Fronter. (Pdf-formatet kan vara att föredra då inte alla kan öppna MS Office-filer på ett enkelt sätt). Du kan välja att placera filen direkt under Kursmaterial eller i en mapp som du har skapat. Om du vill ha filen i en mapp måste du först klicka på mappen innan du klickar på **Överför fil**.

| Du är här: Testrum för lärare > Kursmaterial > Bonusmaterial | Mappar Skriv                                                     |
|--------------------------------------------------------------|------------------------------------------------------------------|
| Arkiv                                                        | Visa detaljer     Mapp ▼ Överför fil     Skapa ▼     Överför fil |
| Titel                                                        | Överför flera filer                                              |
| € Flytta upp en nivå.                                        | ordina hiele hiele                                               |
|                                                              |                                                                  |
|                                                              | Kommentar Kopiera till Portfolio Radera Kopiera Flytta           |

Klicka på **Browse** för att söka rätt på filen du vill ladda upp från din egen dator. Välj **Överför flera filer** enligt ovan eller **Flera filer** enligt nedan för att föra över flera filer direkt.

Om du låter bli att skriva något i fältet för *Titel* behåller filen sitt ursprungliga filnamn inklusive filändelse. Om du skriver ett nytt namn visas istället det nya namnet. Avsluta genom att klicka på *Spara*.

| Du är här: Testrum för lärare > Kursmaterial > Bonusmaterial 📃 Mappar Skriv |                                                                               |            |  |
|-----------------------------------------------------------------------------|-------------------------------------------------------------------------------|------------|--|
| Arkiv - Överför                                                             | fil                                                                           |            |  |
| Om du skall över                                                            | föra en stor fil, använd java upload applet                                   |            |  |
| Filnamn:                                                                    | Browse_ construction.pdf Flera filer                                          |            |  |
| Titel:                                                                      | Uppgifter i delkurs3                                                          |            |  |
| Beskrivning:                                                                |                                                                               |            |  |
| 🕟 Koppla till mål                                                           |                                                                               |            |  |
| Visa/dölj informa<br>☑ Öppna i nytt<br>□ Skala om bil                       | tion<br>fönster<br>derna till en storlek som är definierad av administratören | ara Avbryt |  |

# Skapa länk till en webbsida

Med verktyget *Skapa – Länk* skapas länkar till externa webbsidor. Länken kommer att hamna där du står när du skapar den, om du är inne i en mapp kommer länken att hamna i den mappen.

| □ Titel       Dokument         Sida       Artikel         □ ▼ ● Uppgifter i delkurs3       Prov         Lärsekvens       Lärsekvens         Luinspelare       Ljudinspelare | kiv                                                       | 🔲 Visa detaljer 🛛 Mapp 🔻 Öv                    | erför fil 🔻 🛛 Skapa                        |
|----------------------------------------------------------------------------------------------------|-----------------------------------------------------------|------------------------------------------------|--------------------------------------------|
| Lärsekvens<br>Kommentar Kopiera till Portfolio Radera Kopier <mark>, Länk</mark><br>Ljudinspelare                                                                           | <ul> <li>Titel</li> <li>Flytta upp</li> <li>Up</li> </ul> | en nivå.<br>ogifter i delkurs3                 | Dokument<br>Sida<br>Artikel<br>Prov        |
|                                                                                                    |                                                           | Kommentar Kopiera till Portfolio Radera Kopier | Lärsekvens<br><u>Länk</u><br>Ljudinspelare |

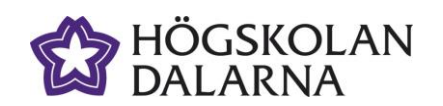

ĩ

| Du är här: Testru                               | um för lärare > Kursmaterial > Bonusmaterial                                                                                 | Mappar Skriv ut                                     | Ange adressen för<br>länken i fältet <b>URL</b> .                                                                                                    |  |
|-------------------------------------------------|----------------------------------------------------------------------------------------------------|-----------------------------------------------------|----------------------------------------------------------------------------------------------------|--|
| Arkiv - Skapa<br>URL:<br>Titel:<br>Beskrivning: | länk<br>http://www.du.se/prepkurs<br>Förberedelsekurs för nya studenter                                                      |                                                     | Skriv en <i>Titel</i> om det<br>ska visas en annan titel<br>i stället för URL:en.<br>Om man bockar för<br><i>Öppna i nytt fönster</i><br>öppnas länken i ett |  |
| ) Koppla t                                      | ill mål                                                                                                    | Du är här: Testrum för lärare > Kursmaterial > Bonu | smaterial 🔲 Mappar Skriv ut                                                                                                    |  |
| Visa/dölj inforr                                | nation                                                                                                    | Arkiv                                               | ☐ Visa detaljer Mapp ♥ Överför fil ♥ Skapa ♥                                                                                                    |  |
| 🗹 Öppna i ny                                    | /tt fönster                                                                                                    | Titel                                               |                                                                                                    |  |
|                                                 |                                                                                                    | 🔁 Flytta upp en nivå.                               |                                                                                                    |  |
|                                                 |                                                                                                    | 🔲 🔻 🗋 Uppgifter i delkurs3                          |                                                                                                    |  |
|                                                 |                                                                                                    | 🔲 🔻 🔗 Förberedelsekurs för nya studente             | r                                                                                                    |  |
|                                                 | nytt webbläsarfönster. Annars<br>öppnas det direkt i "Fronter-<br>miljön". <i>Spara</i> .<br>Se länken på bilden till höger: | Kommentar 1                                         | Kopiera till Portfolio Radera Kopiera Flytta Hämta                                                                                                    |  |

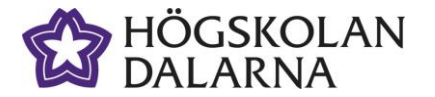

E-post: <u>support@du.se</u> Telefon: 023 – 77 88 88

### Skapa ett diskussionsforum

Med hjälp av Forumverktyget kan du (eller studenter) starta diskussioner. Du kan skapa forum via verktygslisten högst upp till höger under *Skapa – Forum* som då hamnar i den mapp du stod när du skapade forumet.

Du kan även skapa Forum via verktygsfältet enligt nedan:

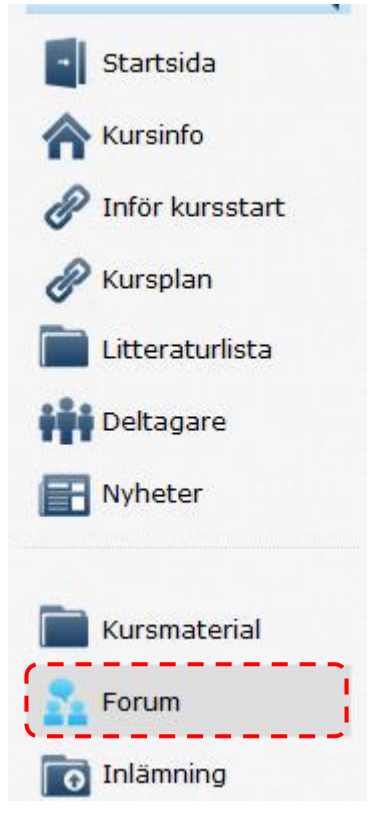

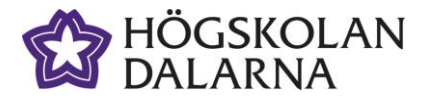

#### Typer av forum

Det förekommer fem olika typer av forum:

| Du är här: Testrum för lärare > Forum                                                                                                    | Mappar Skriv |
|----------------------------------------------------------------------------------------------------|--------------|
| Forum - Diskussion                                                                                                    |              |
| Ange rubrik på forumet i fältet nedan                                                                                                    |              |
| Titel:                                                                                                    |              |
| Typ av forum:                                                                                                    |              |
| O Diskussion                                                                                                    |              |
| Traditionell trådad diskussion. Inläggen grupperas under den tråd/inlägg de lämnas in. Passar öppna diskussioner med många deltagare                     | 2.           |
| Samtal                                                                                                    |              |
| Enklaste typen av forum där alla inlägg listas efter varandra, som ett vanligt samtal. Passar enkla diskussioner med få deltagare.                       |              |
| Debatt                                                                                                    |              |
| Inläggen placeras efter varandra, precis som i Samtal, men deltagarna väljer ståndpunkt från en fördefinierad lista. Inläggen färgkodas t<br>ståndpunkt. | peroende på  |
| Frågor och svar                                                                                                    |              |
| Alla kan ställa frågor, men endast en eller flera utvalda tillåts svara på frågorna.                                                                     |              |
| Brainstorm                                                                                                    |              |
| Alla inlägg placeras som lappar sida vid sida. Används för kläcka idéer och komma med förslag i en kreativ del av en process.                            |              |
|                                                                                                    |              |

**Diskussion** - Diskussionerna kan vara trådade som bygger på att någon startar en diskussionstråd, där man enkelt kan svara på varandras inlägg. Alla som kommer in på sidan kan bidra och svara på inlägg som hamnar i den tråd som bidraget skrivs i.

Samtal - Som Debatt fast utan tvånget att välja sida.

**Debatt** - En enkel typ av diskussion där bidragen läggs efter varandra på samma nivå. Innan du kan bidra i en diskussion måste du välja en sida bland alternativen som finns definierade.

**Frågor och svar** – Både lärare och studenter kan bidra till diskussionen med frågor, men bara ägaren och de som ägaren väljer ut, kan svara på inläggen.

**Brainstorm** - Om du vill "Brainstorma" kring ett ämne är detta verktyget för dig. Alla kan bidra och alla är anonyma. Inläggen läggs bredvid och under varandra utan inbördes ordning.

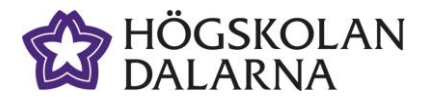

#### Inställningar för forum

I alla typerna av forum kan du även välja att ställa in under vilken period som forumet ska vara synligt, ge möjlighet att studenterna kan ge ett omdöme, samt ändra den text som inleder varje inlägg.

| Ange under vilken period det skall v                                                 | vara möjligt att göra inlägg i det här forumet |
|--------------------------------------------------------------------------------------|------------------------------------------------|
| 🕤 Anpassa öppettiden                                                                 |                                                |
| <ul> <li>Forumet är öppet för bidrag</li> <li>Forumet är öppet under per</li> </ul>  | )<br>rioden:                                   |
| Öppen från:                                                                          | 01 🗸 00 🖌 2013-07-11                           |
| Öppen till:                                                                          | 00 🗸 00 🖌 2013-07-25                           |
| 💿 Omdöme om Forum                                                                    |                                                |
| <ul> <li>Visa möjlighet att lämna om</li> <li>Dölj möjlighet att lämna om</li> </ul> | döme<br>döme                                   |
| 🕟 Koppla till mål                                                                    |                                                |
|                                                                                      |                                                |
| Ledtext till dem som frågar:                                                         | Meddelande                                     |
| 📃 Öppna i nytt fönster                                                               |                                                |
| Visa/dölj information                                                                | Spara Avbryt                                   |
| -O/Kursplan/?kod=BY1026                                                              |                                                |

På din *Idag*-sida kan du se de fem senaste inläggen från forumen i de rum du har tillgång till.

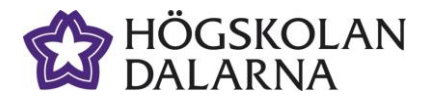

### **NGL Centrum**

Den här manualen är skapad av NGL Centrum. Upptäcker du felaktigheter eller andra brister tar vi tacksamt mot synpunkter via mail på adressen <u>support@du.se</u>. Vill du läsa fler manualer vänligen besök: Lärarmanualer: http://du.se/lararmanualer Vill du läsa mer om NGL Centrum, gå till: <u>www.du.se/nglc</u>